Folgende Einstellung müssen Sie beim Export vornehmen:

- Daten exportieren Einstellungen:
- Haken "L-Datei automatisch speichern" entfernen.

Jetzt werden die L-Dateien in dem RV Verzeichnis gespeichert.

Haben Sie L-Dateien von anderen Verrechnern bekommen, gehen Sie wie folgt vor:

- Daten übernehmen
- Leistungsdaten
- RV Nr. eingeben
- die zu importierende L-Datei auswählen
- aus der Auflassortliste den Flug wählen
- mit o.k. bestätigen

Beim Import wird die L-Datei mit den Einträgen in TBWin überprüft.

- Alle Fehlermeldungen sind mit o.k. zu bestätigen.

Alle Einträge die in TBWin sind, werden beibehalten. Fehlende Einträge (FG/KV/BZ) werden ergänzt.

## Export

Zum Exportieren von Jahresleistungsdaten wählen Sie den Punkt:

- Datenexport
- Leistungsdaten
- wählen Sie Ihre RV aus
- markieren sie alle Flüge der Alttierreise, die sich im Auflassortverzeichnis befinden. Hierzu sollten Sie die Shift-Taste gedrückt halten und mit der linken Maustaste die entsprechenden Flüge markieren.
- Nach der Bestätigung mit der o.k. Taste die Abfrage: "Soll daraus eine Jahresdatei erstellt werden?" mit "ja" bestätigen

Wählen Sie nun die Reiseart:

In den folgenden Masken müssen Sie für jeden einzelnen Flug folgende Angaben machen.

(Die jeweilige Flugnummer ersehen sie am oberen Rand der Maske.)

- Flugart
- Verbandsauszeichnung (wenn geflogen)
- Flug zählt für Jährigenmeisterschaft (ja/nein)
- Sperrkennzeichen für Vorbenennungen, die nicht für den Verband vorgesehen sind, sind entsprechend zu setzen.

Die Einträge können auch manuell im Reiseplan eingegeben werden. Sie werden dann dauerhaft gespeichert.

Bei gerechneten FG Flügen müssen immer folgende Angaben gemacht werden:

- Die Züchter, die an den FG/KV/BZ Flügen teilgenommen haben, müssen manuell dem jeweiligen Flug in der dafür vorgesehenen FG/KV/BZ-Züchterspalte ergänzt werden.
- Dieser Punkt kann auch beim Extrahieren der Leistungs/Jahresleistungsdatei im Eingabefeld zugefügt werden.

Herr Kellermeier hat in seiner e-mail vom 01.08.02 gefordert, dass die Daten, wie gewohnt, mit dem TbWin FTP Programm, auf den Verbandsserver versendet werden sollen.

Wichtiger Hinweis: Um Wochenleistungsdaten auf den Verbandsserver zu verschicken, wählen Sie nur den entsprechenden Flug aus dem Reiseplan und verfahren wie gewohnt. Update TBWin 05.09.02

Sehr geehrter TBWin-Anwender,

Übergabe Leistungdaten an den Verband: TBWIN Update 79

Bitte folgendes beachten:

1. Besteht in dem Prüfprotokoll "Leistungsdaten" das Problem, das Preistauben ohne Meterminuten ausgewiesen sind, berechnen Sie den Flug neu.

2. Überbenennung müssen über den Punkt "Flug erfassen" manuell gelöscht werden.

3. Übernahme L-Datei anderer Verrrechner :

- a. Flug berechnen (über den Bildschirm rechnen)
- b. L-Datei übernehmen

Alle Daten müssen bis 08.09.02 – 22.00 Uhr auf dem Verbandsserver abgelegt sein.

Bei Problemen wenden Sie sich an: Hotline: 0171 / 3796058.

Das Prüfprotokoll "Leistungsdaten" befindet sich auf dem Verbandserver <u>www.brieftaube.de/Flugbericht/Meisterschaft</u>

Hier geben Sie Ihre KV – und RV-Nummer ein, lassen Sie sich die Flüge anzeigen.

Am Ende der aufgelisteten Meisterschaften befindet sich das Prüfprotokoll "Leistungdatei".

Für einen sauberen Abschluß der Alttierreise ist es wichtig, daß sie die Punkte genau befolgen.

Mit freundlichen Grüßen

**Christian Motz**